# **TEAS Exam Quick Facts**

### Where do I schedule for the TEAS?

TEAS exams are scheduled through the ATI website.

#### How do I schedule?

1) Navigate to the online store after logging into your account. If you do not have an account, you will need to create one.

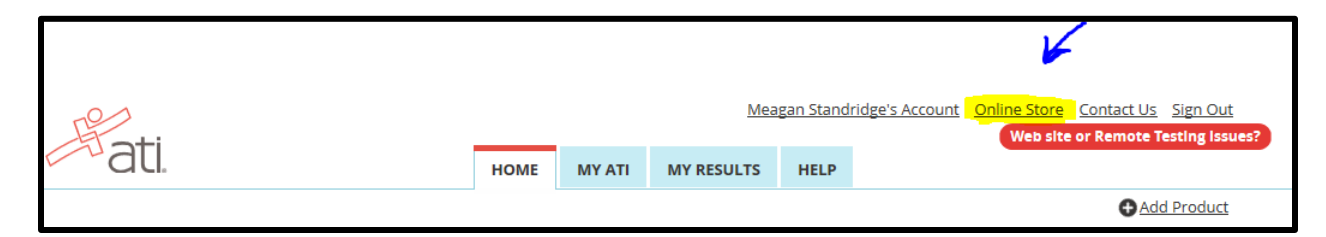

#### 2) Select TEAS.

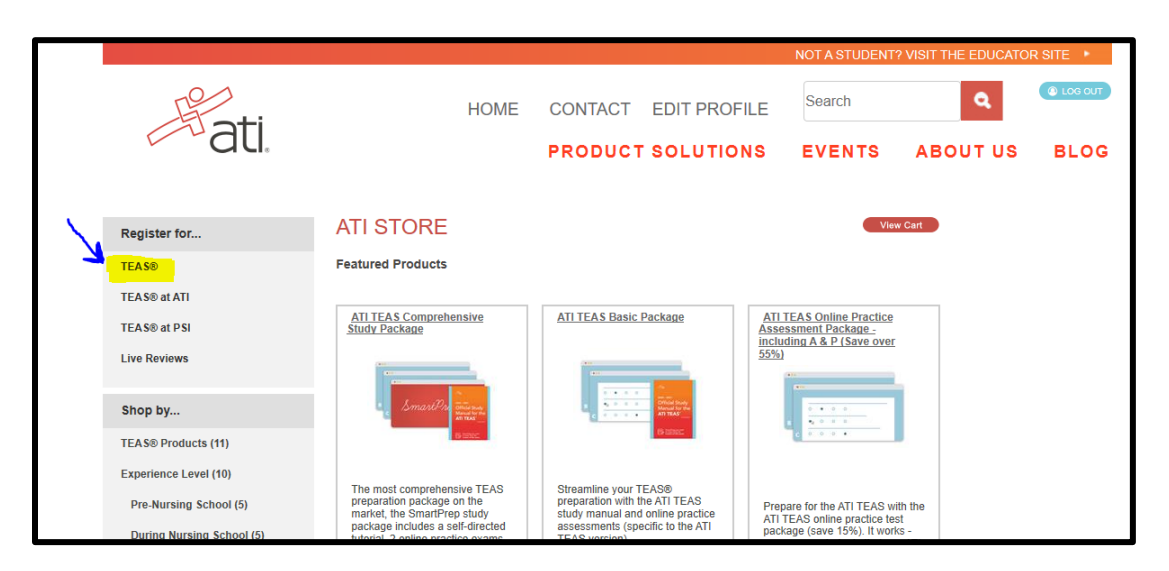

3) Enter information for your program and location.

| Hati. |                                          |                                                          |                                                                                     |
|-------|------------------------------------------|----------------------------------------------------------|-------------------------------------------------------------------------------------|
|       | Program Type<br>Country<br>State<br>City | TEAS for Nursing Students USA Georgia Dalton Cancel Next | Please select the city and state and then click Next.         Y         Y         Y |

## You will be given two options: Remote Proctoring or Dalton State College.

| 1/22/2021, Friday, 8:30 AM - 12:30 PM<br>Dalton State College TEAS Dalton, GA<br>Dalton State College   | SOLD<br>OUT | Learn More Register |
|----------------------------------------------------------------------------------------------------|-------------|---------------------|
| 1/26/2021, Tuesday, 1:00 PM - 5:00 PM<br>Dalton State College TEAS Dalton, GA<br>REMOTE PROCTORING      |             | Learn More Register |
| 1/27/2021, Wednesday, 9:00 AM - 1:00 PM<br>Dalton State College TEAS Dalton, GA<br>Dalton State College | SOLD        | Learn More Register |

## What is Remote Proctoring?

Remote proctoring allows you to take the TEAS exam from home on a laptop or desktop computer equipped with a webcam.

## What are the technical requirements of Remote Proctoring?

ATI provides the following information:

Before the exam, the school will provide you with the assessment ID (please check your email for communication from the Institution). If you do not have an assessment/product ID within 24 hours of your scheduled date/time, please contact the school/center who is administering the TEAS test. Check testing location website for specific testing restrictions/details BEFORE purchasing. All TEAS registrations are final, no refunds or reschedules.

Before you take the exam, please read the following information in its entirety. \*\*Note: If certain tech requirements are not met prior to testing, you will have to do so during your test time.

**Before test day:** 

Before your exam day, ensure that you are able to meet the following technical requirements:

- Microphone: Any microphone, either internal or external
- Webcam: 320x240 VGA resolution (minimum) internal or external
- Desktop of laptop computer NO iPads, tablets or phones are to be used with the ability to download Google Chrome
- See the full list at atitesting.com/technical-requirements

#### **Prior to exam start time:**

As you await the start time of your exam, set yourself up for success by doing the following:

Ensure you are using a fully charged laptop or desktop computer with a webcam and microphone.

- Install Google Chrome on your device. You will not be able to take the remote version of the ATI TEAS Exam with Proctorio using any other browser.
- Have a government-issued ID card available.
- Find a well-lit space, and be ready for a room scan prior to the assessment.
- Prepare one piece of blank paper to be used during the exam. Please destroy the paper upon completion.

How do I prepare my computer for testing?

1) Install and test Proctorio; clear your browser history, cookies, and cache; and complete the Dry Run.

| Content Area: | All  | •        |       |                 | 4                                      |             |
|---------------|------|----------|-------|-----------------|----------------------------------------|-------------|
| LEARN         | TEST | IMPROVE  | APPLY | NCLEX® PREP     | IMPORTANT! Click here before you test! |             |
| View All      | •    | Type All | ▼ Sor | t Date Accessed | Hide disabled products (0 hidden)      | ADD PRODUCT |

#### **IMPORTANT!** Before you begin a remote proctored test:

Install and test Proctorio by taking **Remote Proctoring Dry Run**, a Practice Assessment available on the TEST tab.

Also, be sure to perform the following steps in your Google Chrome Browser. (Click <u>here</u> for the video or find additional troubleshooting on the **SUPPORT** menu.)

Clear Browser History, Cookies and Cache:

- PC: CTRL+SHIFT+DELETE or Mac: SHIFT+COMMAND+DELETE
- • Change Time range: All time
- • Click Clear Data

Make sure your internet connection is reliable and you meet these requirements:

- • PC (Windows 10 or later) or a Mac (Mac OS® x 10.13 or later)
- • Browser: Google Chrome
- • Microphone: Any microphone, either internal or external
- • Webcam: 320 x 240 VGA resolution, either internal or external
- Internet Speed: 0.5 1.0 Mbps. (Test your internet speed using <u>www.speedtest.net</u>)

#### How do I access the Dry Run?

1) Click My ATI.

|                                                                                                    | 6                                      |                | Mea               | Meagan Standridge's Account |                                   | ine Store Conta<br>Web site or Rer | act Us Sign Out<br>mote Testing Issues? |  |
|----------------------------------------------------------------------------------------------------|----------------------------------------|----------------|-------------------|-----------------------------|-----------------------------------|------------------------------------|-----------------------------------------|--|
| all.                                                                                                    | HOME                                   | MY ATI         | MY RESULTS        | HELP                        |                                   |                                    |                                         |  |
|                                                                                                    |                                        |                |                   |                             |                                   |                                    | Add Product                             |  |
| New to the ATI Portal? We've got webin<br>ATI's student portal is ready to help you get the m<br><u>View More</u> | nars to help.<br>nost out of your nurs | sing educatior | n. Whether you're | new to AT                   | <sup>1</sup> pr < <u>Previous</u> | 1 of 2 alerts                      | Oismiss                                 |  |

2) Click Test.

| E +          |                |                  |          |     |             | Me         | agan Stand | ridge's Account | Online Sto<br>Web |
|--------------|----------------|------------------|----------|-----|-------------|------------|------------|-----------------|-------------------|
| d            | IJE .          |                  |          |     | MY ATI      | MY RESULTS | HELP       |                 |                   |
| Study Materi | ials Active Le | arning Templates |          |     |             |            |            |                 |                   |
| LEARN        | TEST           | IMPROVE          | APPLY    | 1   | NCLEX® PREF |            | NT! Click  | here before y   | ou test!          |
| No learn     | ing materia    | ls currently a   | vailable | ADI | D PRODUCT   |            |            |                 |                   |

3) Locate the practice assessment labeled Remote Proctoring Dry Run and click Begin.

| LEARN                       | TEST                  | IMI         | PROVE      | APPLY         |
|-----------------------------|-----------------------|-------------|------------|---------------|
| View All                    | •                     | Туре        | All        | •             |
| Note: There<br>display here | e are currently<br>e. | y no procte | ored exams | s in session. |
| Other availa                | ble assessme          | ents:       |            |               |
| Practice A                  | ssessment             |             |            |               |
| Remote<br>Run               | Proctoring Di         | ry          |            |               |
|                             | BEGIN                 |             | •          |               |
| Accessed:                   | Never                 |             |            |               |
|                             |                       |             |            |               |